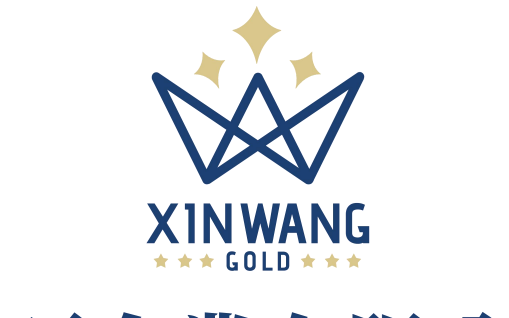

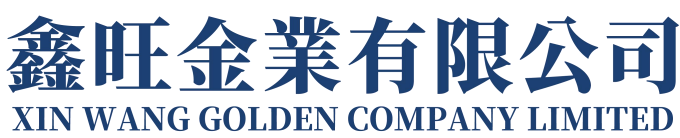

# 注册开户教程

# - 真实账户 -

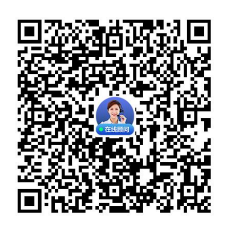

注册过程中有疑问,扫描下方二维码,在线顾问为您解答

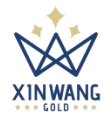

注册

客户端链接: <u>https://user.gold19.com/Login/Index?language=user-zh-CN</u>

#### 1. 进入登录界面,点击"注册账号"进入注册界面;

| 2000年 鑫旺金業                                                |                                                                                                    | ● 中文 |
|-----------------------------------------------------------|----------------------------------------------------------------------------------------------------|------|
| 黄金白<br>现货交到<br>- 金银型 <b>里</b> 运<br>- AA系经常意题<br>- 金银通知A系统 | 現<br>見服务商<br>別服务商<br>か98行及<br>絵意文題書      日本部編<br>田子部編<br>電子部編<br>電子部編<br>電子部編<br>電子部編<br>電子部編<br>電子部編<br>電子部編<br>電子部編     電子部編     電子部編     電子部編     電子部編     電子部編     電子部編     電子部編     電子部編     電子部編     電子部編     電子部編     電子部編     電子部編     電子部編     電子部編     電子部編     電子部編     電子部編     電子部編     電子部編     電子部編     電子部編     電子部編     電子部編     電子部編     電子部編     電子部編     電子部編     電子部編     電子部編     電子部編     電子部編     電子     電子     電     電     電子     電子     電     電     電子     電     電     電子     電     電     電     電     電     電     電音     電音     電     電音     電音     電     電     電音     電音     電     電     電音     電     電     電音     電     電     電     電     電     電     電     電     電     電     電     電     電     電     電     電     電     電      電     電     電     電     電     電     電     電 |      |
| 在會旺全业开始                                                   | 和的 <b>典点之族</b>                                                                                                    |      |

2. 输入"<u>电子邮箱</u>",点击"<u>获取验证码</u>",电子邮箱查收并输入"<u>验证码</u>"

| <b>發展 翻印金業</b>                                                 | ● 中文                                            |
|----------------------------------------------------------------|-------------------------------------------------|
| 黄金白银<br>现货交易服务商<br>3.金服收贸易459年5页<br>3.私规定营资质<br>3.香润海关入场党金属交易商 | ettel jerriteretetetetetetetetetetetetetetetete |
| 在曲旺金业开启地的两金之族                                                  | 开立與实账户                                          |

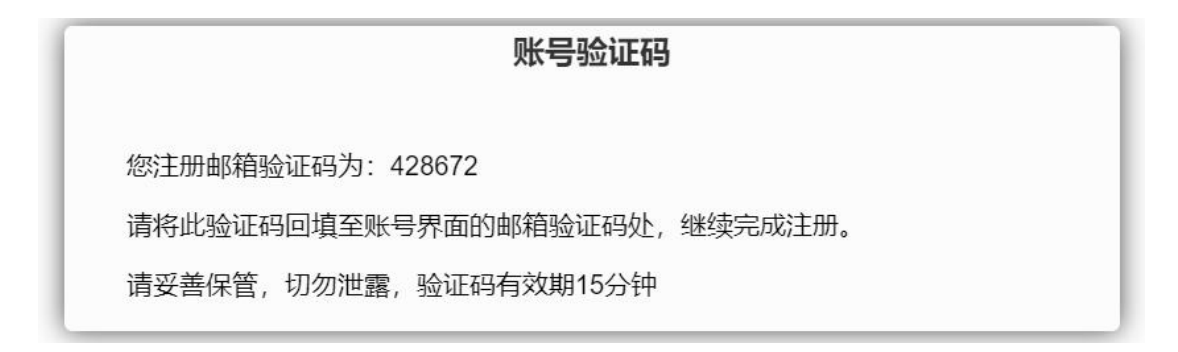

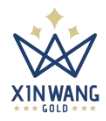

3. 输入登录密码, 查看"客户协议"并勾选, 点击"开立真实用户"即可创建成功;

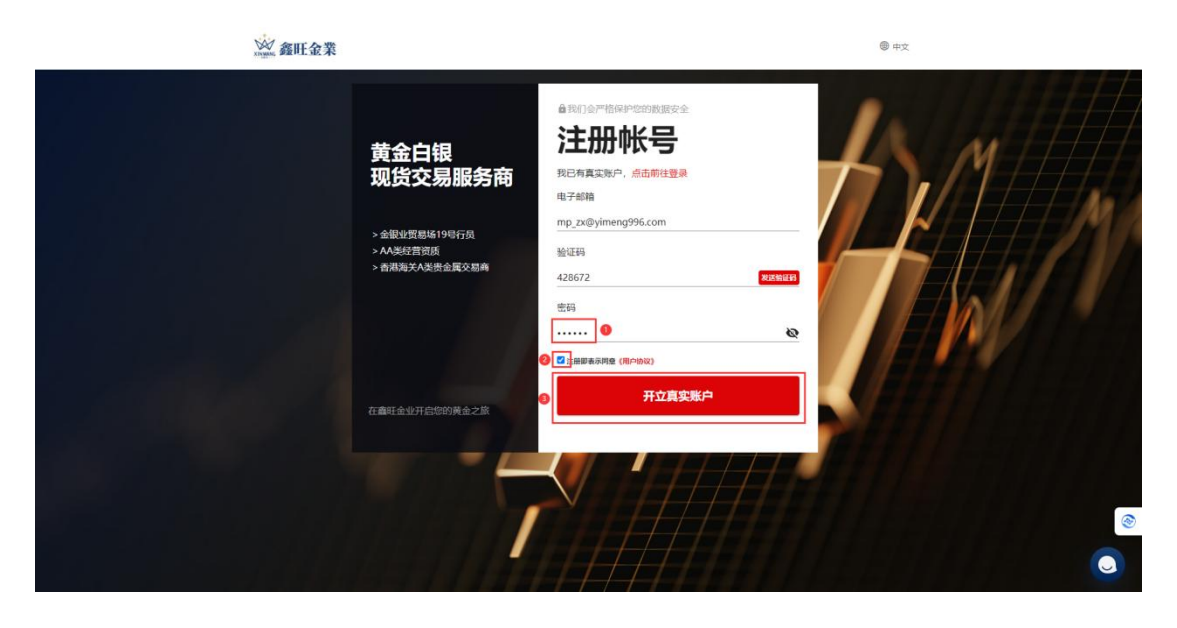

- 4. 注册成功后, "<u>交易账号与密码信息</u>"会同步发送到注册的电子邮箱
- 5. 注册成功后自动登录到客户端首页,选择下载交易软件方式

| 2 |
|---|
|   |
|   |
|   |
|   |
|   |
|   |

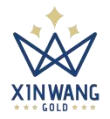

个人中心

## 一、个人信息

1. 点击"个人中心"进入界面;

| <b>建</b> 田金业 | ⊒_C                                    |                                         | ●中文 m****@yimeng996.com> |
|--------------|----------------------------------------|-----------------------------------------|--------------------------|
| ☆ 前页 へ       | « D                                    |                                         | » ~                      |
| 概述           | 欢迎 m****@yimeng996.com                 | <b>秦近</b> 楚录:                           |                          |
| ↔ 街户管理 ~     | 快捷入口                                   |                                         |                          |
| 岛 个人中心 — ~ ~ | Ψ.                                     | <u>₽</u> <b>8</b>                       | 9 H H H                  |
|              | 充值                                     | 達現 个人中心                                 | 审核记录                     |
|              | <b>返佣钱包</b> ①                          | <b>交易钱包</b> ①                           | 交易账号                     |
|              | USD                                    | USD                                     | MT5账号                    |
|              | U.UU<br>可用意金<br>更新时间 2024/226 10 03.57 | U.UU<br>可用效金<br>美新时间 2224/2/26 16 03.57 | 8000198                  |
|              | 电脑端                                    | Android客户端                              | IOS客户端                   |
|              | Mean Full                              | Adi FE                                  | Add Fit                  |

2. 完善个人信息, 点击"确认"后, 等待审核成功后进行后续操作;

注: 姓名与证件号码无法变更, 请填写真实的信息, 姓名建议填写中文姓名;

| 2000 富旺金业    | ≡ C                        |                                                    | ●中文 m****@yimeng996.com∨ |
|--------------|----------------------------|----------------------------------------------------|--------------------------|
| 0 MA         | 《 ① 个人中心 ×                 |                                                    | » ~                      |
| ¶5 <u>i£</u> |                            |                                                    |                          |
| ◎ 約~管理 ~     |                            | m                                                  |                          |
| 岛 个人中o 🗸     | m****@yil                  | meng996.com                                        |                          |
|              | <b>央田登录称</b> 符             | 爆改發展電荷                                             |                          |
|              |                            |                                                    |                          |
|              | 个人信息                       |                                                    |                          |
|              | +提交审统                      | 0                                                  |                          |
|              | #6 * #S                    | 国家/地区 * 清洁/8                                       | *                        |
|              | 电子邮箱 * mp_zx@yimeng996.com | 联系地址 * 联系地址                                        |                          |
|              | 运作关型 · 如当归                 | <ul> <li>         ・          ・         ・</li></ul> |                          |
|              | auce . auce                |                                                    |                          |
|              | CHER<br>(),                | 证件反面                                               |                          |
|              | RG+IX                      | (积行未成面)                                            |                          |
|              |                            | <u>-</u> (2)。<br>参志上持<br>参称 5                      | 0                        |
|              |                            | •                                                  |                          |

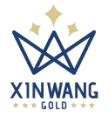

## 二、变更登录账号

## 1. 点击"<u>变更登录账号</u>"

|       |   |                         | n     |               |
|-------|---|-------------------------|-------|---------------|
|       |   | m****@)ு<br>முருத்துகளு | 修改登录答 | em<br>B       |
| 个人信息  |   |                         |       |               |
| 测过    |   |                         |       |               |
| 姓名    | * |                         | 国家/地区 | * 中国 · ·      |
| 电子邮箱  | * |                         | 联系地址  | *             |
| 证件类型  | * | 护照                      | 证件号   | Yaquine       |
| 手机号码  | * | 101                     |       |               |
| 证件正面  |   | sisti_Ef9 8898          | 证件反面  | statiliti 828 |
| 银行卡正面 |   | Alth.Ltv 8500           | 银行卡反面 | 878 878       |
|       |   |                         | 100   | 0             |

#### 2. 获取旧账号邮箱验证码后输入新电子邮箱,填入新验证码,点击"立即提交";

| 修改邮箱  |                                      | ×       |
|-------|--------------------------------------|---------|
|       | т**** <sub>©у</sub> <u>^006 со</u> т |         |
| 验证码   | <b>验证码</b>                           | 2 获取绘证码 |
| 新电子邮箱 | 新电子邮箱                                |         |
| 验证码   | 161289 O                             | 6 获取验证码 |
|       | STIRES 0                             |         |
|       |                                      |         |
|       |                                      |         |
|       |                                      |         |
|       |                                      |         |
|       |                                      |         |
|       |                                      |         |
|       |                                      |         |

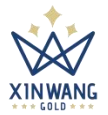

## 三、修改登录密码

#### 1. 点击"修改登录密码"进入界面

|             |                         | n                         |
|-------------|-------------------------|---------------------------|
|             |                         | 2000.000m<br>#A(自定型)      |
| 个人信息        |                         |                           |
| <u>地名</u> * |                         | 国家/地区 * 中国                |
| 电子邮箱        | forper to construct the | 联系地址 "雪港                  |
| 证件类型 *      | 1988                    | 证件号 *                     |
| 手机号码        | iner te                 |                           |
| 证件正面        | 10.01, 1-147 8584       | 证件反面<br>放助上特 <b>88</b> 种  |
| 银行卡正面       | 100L140 1888            | 银行+65图<br>(3.0.1.1件) (88) |
|             |                         | <b>B</b>                  |

#### 2. 输入旧密码与新密码,获取<u>邮箱验证码</u>,填入<u>验证码</u>后,点击"<u>立即提交</u>"

| 修改密码 |        |      | ×     |
|------|--------|------|-------|
|      |        |      |       |
| 密码   | 100 AP |      |       |
| 确认密码 | 新密码    |      |       |
| 验证码  | 验证码    |      | 获取给证码 |
|      |        | 立即增交 |       |
|      |        |      |       |
|      |        |      |       |
|      |        |      |       |
|      |        |      |       |

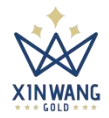

## 四、充值

1. 点击"资产管理" > "<u>充值</u>",进入充值界面;

| 2000 春旺金业                                                                                                    | ≡ c    |                                                                                                    | ⊕ 中文 | k****@) com∨ |
|----------------------------------------------------------------------------------------------------|--------|----------------------------------------------------------------------------------------------------|------|--------------|
| 白前页 🗸                                                                                                    | 《 ① 充值 | ×                                                                                                    |      | » ~          |
| <ul> <li></li> <li></li></ul> | 假联转账   |                                                                                                    |      |              |
| <b>充值 2</b><br>提現                                                                                                    | мтя¥к® | 2000 P                                                                                                    |      |              |
| 資金密码                                                                                                    | 充值全额   | 500 1000 3000                                                                                                    |      |              |
| 线包流水                                                                                                    |        | 5000 10000 50000                                                                                                    |      |              |
| +RIGR                                                                                                    |        | 0 USD                                                                                                    |      |              |
| 3 个人中心 ~                                                                                                    | 充值汇率   | USD/CNY=7.2                                                                                                    |      |              |
|                                                                                                    | 付款金额   | 0 CNY                                                                                                    |      |              |
|                                                                                                    | 付款姓名   | and the second second se |      |              |
|                                                                                                    | 普注     |                                                                                                    |      |              |
|                                                                                                    |        | CR384.A.SH: J-SHY(C, RUHRRONDERURUS, Robultonae.<br>Rescalation-runcing RUHRE, USUJ#REDA.<br>CH301090-RESERVE, Rescalates.<br>OES-NB                                                                                                    |      |              |
|                                                                                                    |        |                                                                                                    |      | 0            |
|                                                                                                    |        |                                                                                                    |      | ۲            |
|                                                                                                    |        |                                                                                                    |      | 0            |

## 2. 选择"<u>充值金额</u>",点击"<u>立即充值</u>"进入下一个界面;

注意: a. 付款姓名要与付款人一致, 否则无法成功充值; b. 充值金额货币为美元(USD), 根据充值汇率付款金额会自动换算为人民币(CNY)

| 全新 | 500 1000 30   | 000  |  |
|----|---------------|------|--|
|    | 5000 10000 50 | 0000 |  |
|    | 500           | USD  |  |
|    | USD/CNY=7.2   |      |  |
| 额  | 3600          | CNY  |  |
|    |               |      |  |
|    |               |      |  |

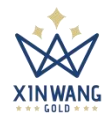

3. 核对金额与信息后,点击"点击购买"进入下一个界面;

| <b>订单</b> 付款            | 放币 完                                     | ē. |
|-------------------------|------------------------------------------|----|
| Welcon                  | ne to NowPay                             |    |
| 订单已生成<br>诸确认订单并"点击购买"   |                                          |    |
| 處交舉价:<br>成交較量:<br>成交金額: | ***** CNY/USDT<br>***** USDT<br>3600 CNY |    |
| 18                      |                                          |    |
| 取消付款                    | 点击购买                                     | •  |

4. 点击"复制"按钮,复制银行卡收款信息,付款完成后点"我已付款"

| 又支持本人支付,不支持代付,惯性<br>任何信息。<br>青务必在倒计时内付款后点击"我日 | ±转账和少数民族同胞付款。请勿备<br>3付款",以免订单被取消。 | 註  |
|-----------------------------------------------|-----------------------------------|----|
| 向卖家付款<br>3600 <sub>CNY</sub>                  | 09::                              | 56 |
| 🖬 银行卡收款                                       |                                   |    |
| 姓名                                            | 0                                 | ٦  |
| 银行                                            | 0                                 |    |
|                                               | ī <b>0</b>                        |    |
| 支行 /                                          |                                   |    |
| 支行 ; · · · · · · · · · · · · · · · · · ·      |                                   |    |
| 支行                                            |                                   |    |

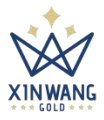

5. 点击"确认"进入界面,即可完成充值;

| 仅支持本人支付<br>任何信息。<br>请务必在倒计时                                                                                                    | +, 不支持代付, 惯性转<br>内付款后点击 "我已付                                                                 | 专账和少数民族同胞付款。诸<br>讨款",以免订单被取消。               | 物备注                                                         |
|----------------------------------------------------------------------------------------------------|----------------------------------------------------------------------------------------------|---------------------------------------------|-------------------------------------------------------------|
| 向卖家付款                                                                                                    |                                                                                              | 0                                           | 7:44                                                        |
| 3600                                                                                                    |                                                                                              | ×                                           |                                                             |
| 请以                                                                                                    | (本人账户转账至服务<br>]账户,禁止任何备注                                                                     | 务商银行卡、支付宝或<br>主!                            |                                                             |
| 姓名                                                                                                    | 0                                                                                            | 确认取消                                        | 0                                                           |
| 银行                                                                                                    | 国建筑银行                                                                                        |                                             | 0                                                           |
| 支行                                                                                                    |                                                                                              | 7                                           | 0                                                           |
| 卡号                                                                                                    |                                                                                              |                                             | ٥                                                           |
| 即当付卖                                                                                                    |                                                                                              | 我已付卖                                        |                                                             |
| AV LEI LI WY                                                                                                    |                                                                                              | 12 (11) 44                                  |                                                             |
|                                                                                                    |                                                                                              |                                             |                                                             |
|                                                                                                    | 1++++1-                                                                                      | ***                                         |                                                             |
| 〕单                                                                                                    | 付款                                                                                           | 放币                                          | 完                                                           |
| 订单<br>仅支持本人支付<br>任何信息。<br>请务必在倒计时                                                                                                    | 付款<br>d,不支持代付,惯性<br>d内付款后点击"我已                                                               | <b>放币</b><br>转账和少数民族同胞付款。<br>2付款",以免订单被取消。  | 完。                                                          |
| 订单<br>仅支持本人支付<br>任何信息。<br>请务必在倒计时                                                                                                    | 付款<br>d,不支持代付, 惯性<br>d内付款后点击"我已                                                              | <b>放币</b><br>转账和少数民族同胞付款。<br>3付款",以免订单被取消。  | 完。                                                          |
| 订单<br>仅支持本人支付<br>任何信息。<br>请务必在倒计时<br>等待放行                                                                                                | 付款<br>力,不支持代付, 惯性<br>村内付款后点击"我日                                                              | <b>放币</b><br>转账和少数民族同胞付款。<br>(付款" ,以免订单被取消。 | 完」                                                          |
| 订单<br>(文支持本人支作<br>任何信息。<br>请务必在倒计时<br>等待放行<br>3600                                                                                       | 付款<br>J.不支持代付,惯性<br>J内付款后点击"我日<br>CNY                                                        | <b>放币</b><br>转账和少数民族同胞付款。<br>3付款",以免订单被取消。  | 完」                                                          |
| び単<br>(Q支持本人支作<br>任何信息。<br>満务必在創计时<br>等待放行<br>3600<br>■ 银行卡                                                                              | 付款<br>d,不支持代付,惯性<br>d内付款后点击"我已<br>CNY<br><b>收款</b>                                           | <b>放币</b><br>转账和少数民族同趨付款。<br>3付款",以免订单被取消。  | 完」                                                          |
| び单<br>(Q支持本人支付<br>任何信息。<br>请务必在倒计时<br>等待放行<br>3600<br>■ 银行卡<br>姓名 ,                                                                      | 付款<br>d,不支持代付,惯性<br>d内付款后点击"我已<br>CNY<br><b>收款</b>                                           | <b>放币</b><br>转账和少数民族同胞付款。<br>3付款",以免订单被取消。  | 完」                                                          |
| U<br>(<br>(<br>位<br>何<br>信<br>息<br>。                                                                                                    | 付款<br>J,不支持代付,惯性<br>J内付款后点击"我已<br>CNY<br><b>收款</b>                                           | 放币<br>转账和少数民族同胞付款。<br>(付款" ,以免订单被取消。        | 完)<br>请勿备注                                                  |
| び単<br>(Q支持本人支作<br>任何息。<br>请务必在倒计时<br>等待放行<br>36000<br>■ 银行卡<br>姓名 *<br>银行 *<br>支行 *                                                      | 付款<br>力,不支持代付, 惯性<br>内前付款后点击"我已<br>CNY<br><b>收款</b><br>*******                               | 放币<br>转账和少数民族同胞付款。<br>时款",以免订单被取消。          | 完)<br>请勿备注<br>〇<br>〇<br>〇                                   |
| J単<br>(Q支持本人支付<br>任何信息。<br>第各放行<br>3600<br>■ 银行卡<br>姓名 *<br>現行 *<br>支行 *<br>卡号 *                                                         | 付款<br>d,不支持代付,惯性<br>d内付款后点击"我已<br>CNY<br><b>收款</b>                                           | 放币<br>转账和少数民族同胞付款。<br>(付款",以免订单被取消。         | 完)<br>请勿备注<br>〇<br>〇<br>〇<br>〇<br>〇<br>〇                    |
| U<br>(Q<br>支持本人支作<br>任何信息、<br>清务必在倒计时<br>等待放行<br>36000<br>・<br>银行卡<br>・<br>、<br>、<br>、<br>、<br>、<br>、<br>、<br>、<br>、<br>、<br>、<br>、<br>、 | 付款<br>力,不支持代付, 惯性<br>内付款后点击"我日<br>CNY<br><b>收款</b><br>*******<br>*************************** | 放币<br>转账和少数民族同胞付款。<br>时款",以免订单被取消。          | 完<br>请勿备注<br>〇<br>〇<br>〇<br>〇<br>〇<br>〇<br>〇<br>〇<br>〇<br>〇 |

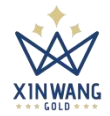

# 五、提现

1. 点击"资产管理" > "提现" , 完成"问卷调查"

| <b>於</b><br>前日金业  | ≡ c      | •        | 中文 m****@yimeng996.com~ |
|-------------------|----------|----------|-------------------------|
| ☆ 前页 ~            | 《 ① 護現 > |          | » ~                     |
| ↔ 资产管理            | 1        | 清光完成问卷调查 |                         |
| 充值                |          | 215mmt 0 |                         |
| <u><br/>第金</u> 第時 |          |          |                         |
| 线包滚水              |          |          |                         |
| 审核记录              |          |          |                         |
| • B 个人中O ~        |          |          |                         |
|                   |          |          |                         |
|                   |          |          |                         |
|                   |          |          |                         |
|                   |          |          |                         |
|                   |          |          |                         |
|                   |          |          |                         |
|                   |          |          |                         |
|                   |          |          | ۲                       |
|                   |          |          | 0                       |
|                   |          |          | •                       |

## 2. 勾选完成后,点击"确认"提交问卷调查;

| 4 位于不有很长生日外记没以及动作也不不能所收面的目标也在日                                                        |
|---------------------------------------------------------------------------------------|
|                                                                                       |
| ○ 是的,我在相关金融行业工作 ○ 是的,我接受过相关金融产品的销售或培训                                                 |
| 2.您的资金来源主要是                                                                           |
| ○ 账户存款 ○ 工作收入 ○ 投资获利 ○ 继承或他人赠予 ○ 其他                                                   |
| 3.您计划用作交易的投资金额占您个人收入的比例为                                                              |
| 5%-20% O 20%-50% O 50%LL                                                              |
| 4 您能承受新投资产品的价值出现以下何种程度的废动                                                             |
| ○ 本金10%以内的损失 ○ 本金20%-50%的损失 ○ 本金50%以上的损失                                              |
| 5.以下哪种描述,最符合您的投资目的及投资意向                                                               |
| ○ 短线投机 ○ 中长线财产增长 ○ 保本抵御通账                                                             |
| 6.您清楚明白所有投资均带有风险,产品价格可升可跌,并且过往投资表现与未来表现没有必然的关联性                                       |
| ○ 是                                                                                   |
| 7.您是否愿意接受100倍或以上杠杆的投资产品,并清楚明白投资可能招致您初始保证金的损失                                          |
| () 是                                                                                  |
| 8.您清楚明白所有投资均带有风险,产品价格可升可跌,并且过往投资表现与未来表现设有必然的关联性                                       |
| () 是                                                                                  |
| 9.您是否确认您所有投资行为均为个人独立行为,并未随意受他人意见或建议影响,全部真实有效,且本公司及本公司网站内容提供的任何值息仅作为一般资料或参考,并不构成任何投资建议 |
| ○ 是                                                                                   |
|                                                                                       |

确认

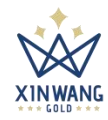

## 3. 提交"问卷调查"后点"立即前往"进入资金密码设置界面;

| 鑫旺金业                 | ≡ c        |
|----------------------|------------|
| 合首页 🗸 🗸              | 《 ① 提现 ×   |
| ∾ 资 <del>产管理</del> ^ | 请先设置你的资金密码 |
| 充值                   | 32/07/08/2 |
| 提現                   |            |
| 资金密码<br>我包流水         |            |
| 审核记录                 |            |
| ③ 个人中心 ~             |            |
|                      |            |
|                      |            |
|                      |            |
|                      |            |

#### 4. 输入"资金密码"后点"获取验证码",填入验证码,点击"立即提交"

| 资金图码 | 图996位起,包含李母和版字                        |       |
|------|---------------------------------------|-------|
| 确认密码 | ● ● ● ● ● ● ● ● ● ● ● ● ● ● ● ● ● ● ● |       |
| 验证码  |                                       | 获取验证码 |
|      | 立即提來<br><b>④</b>                      |       |

#### 5. 设置资金密码后进入提现界面,点击"添加汇款账户"进入界面;

| 汇款账户   |             |      |  |
|--------|-------------|------|--|
| 提现方式   | 请选择         |      |  |
| 提现户名   |             | 提现账户 |  |
| 提现银行   |             | 提现支行 |  |
| 添加汇款账户 | (R)(G) #892 |      |  |
|        |             |      |  |
|        |             |      |  |

| 收款账户  |                 |        |
|-------|-----------------|--------|
| MT5账号 | 8000198         |        |
| 可用金额  | 0.00 USD        |        |
| 提现金额  |                 | USD    |
| 充值汇率  | 0               |        |
| 到账金额  |                 | USD    |
| 手续费   | 提现手续要将以实际为准,从提现 | 記金额中扣除 |
| 资金密码  | 资金密码            |        |
| 备注    | 备注              |        |

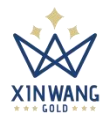

6. 银行卡户名默认为个人信息中的姓名,填入"提现账户、提现银行、提现银

行地址"后点"立即提交"即可添加;

| 汇款账户   |           |  |
|--------|-----------|--|
| 收款货币   | CNY       |  |
| 银行卡户名  | Pro-      |  |
| 提现账户   | 请输入提现账户   |  |
| 提现银行   | 游输入提现银行 1 |  |
| 提现银行地址 | 请输入提现银行地址 |  |
|        |           |  |
|        |           |  |
|        |           |  |
|        |           |  |
|        |           |  |
|        |           |  |
|        |           |  |

7. 添加提现账户后,输入"提现金额"与"资金密码",点击"立即提交"提交订单等待管理员审核,审核成功后,即可提现成功;【注:提现金额需大于150USD(美元),到账金额会自动换算为CNY(人民币)】

| 提现银行      | 建设银行                 | <b>提现支行 建设银行</b> |                 |   |
|-----------|----------------------|------------------|-----------------|---|
| 汤加口\$98/h | SNG BEE              |                  |                 |   |
|           |                      |                  |                 |   |
| 收款账户      | 建设银行                 |                  |                 |   |
| MT516     | 8000179              |                  |                 |   |
| 可用金额      | 8,920.10 USD         |                  |                 |   |
| 提现金额      | 150.00 USD <b>()</b> |                  |                 |   |
| 充值汇率      | USD/CNY=7.2          |                  |                 |   |
| 到账金额      | 1080 CNY             |                  |                 |   |
| 手续费       | 提现手续费将以实际为准,从提现金额中扣除 |                  |                 |   |
| 资金密码      | ••••••               |                  |                 |   |
| 备注        | 备注                   |                  |                 |   |
|           | 请确保卡号真实有效,如有问题,请联系客服 |                  |                 |   |
|           |                      |                  |                 |   |
|           |                      |                  |                 | ۲ |
|           |                      |                  | 中,半<br><b>十</b> | 0 |

#### 第 12 页 共 13 页

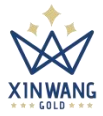

# 六、查看审核结果

点击审核记录进入页面,查看"充值审核"与"提现审核"结果反馈;

| 2000 鑫旺金业                                | ≡ c                |           |        |                     |                   |     |                   |             |        |                    |      | + 中文     | m****@yimen | 9996.com∨ |
|------------------------------------------|--------------------|-----------|--------|---------------------|-------------------|-----|-------------------|-------------|--------|--------------------|------|----------|-------------|-----------|
| 合前页 🗸                                    | 《 合 提现 × 资金        | 19956 × 1 | £包顶水 × | 审核记录 ×              |                   |     |                   |             |        |                    |      |          |             | » ~       |
| ◇ 街产管理 へ                                 | 充值审核 提现审核          |           |        |                     |                   |     |                   |             |        |                    |      |          |             |           |
| 充值                                       | 操作方式 请选择           |           | Ŧ      | <b>状态</b> 请选择       | ÷                 | 订单号 | 订单号               |             | 变动时间   | <b>主动时间</b>        |      | 授款 重要    |             |           |
| 提現                                       |                    |           |        |                     |                   |     |                   |             |        |                    |      |          |             |           |
| 資金問題                                     |                    |           |        |                     |                   |     | -                 |             |        |                    |      |          |             |           |
| IN IN IN IN IN IN IN IN IN IN IN IN IN I | 170869408326761324 | 操作方式      | 状态     | 超交金額<br>3.600.00CNY | 授輝金額<br>500.00USD | 2章  | 实充金额<br>500.00USD | 手续费<br>0.00 | FTIRA  | 提交时间<br>2-23 13:14 | 充值凭证 | 當注<br>潮社 | 完结时间        |           |
|                                          | 170868360447863285 | 银联转账      | 待支付    | 3,600.00CNY         | 500.00USD         | 7.2 | 500.00USD         | 0.00        | 1005   | 2-23 10:20         | 127  | 测试       |             |           |
|                                          | 170868164222823413 | 银联转账      | 待支付    | 3,600.00CNY         | 500.00USD         | 7.2 | 500.00USD         | 0.00        | in the | 2-23 9:47          | 10   | 测试       |             |           |
|                                          | < <                |           |        |                     |                   |     |                   |             |        |                    |      |          |             | 0         |